# Les réglages des commentaires

# 1. Autoriser les commentaires dans le site

Pour autoriser les commentaires sur la totalité du site, dans le menu Réglages, choisissez Discussion.

Par défaut, dans les **Réglages par défaut des articles**, l'option **Autoriser les visiteurs à publier des commentaires sur les derniers articles** est cochée.

| Options de discu                    | ission                                                                                                    |
|-------------------------------------|----------------------------------------------------------------------------------------------------|
| Réglages par défaut<br>des articles | <ul> <li>Tenter de notifier les sites liés depuis le contenu des articles</li> <li>Autoriser les liens de notifications depuis les autres sites (notifications par pings et rétroliens)</li> <li>Autoriser les visiteurs à publier des commentaires sur les derniers articles</li> </ul> |
|                                     | (Ces réglages peuvent être modifiés pour chaque article.)                                                                                                    |

Comme cela est indiqué, vous pourrez faire des exceptions pour tel ou tel article. Nous le verrons par la suite.

Si vous apportez une modification, en bas de l'écran, cliquez sur le bouton Enregistrer les modifications.

# 2. Les réglages des commentaires

La zone Autres réglages des commentaires vous permet de régler la création et l'affichage des commentaires.

| Autres réglages des<br>commentaires | <ul> <li>L'auteur d'un commentaire doit renseigner son nom et son adresse de messagerie</li> <li>Un utilisateur doit être enregistré et connecté pour publier des commentaires</li> </ul> |  |  |  |  |
|-------------------------------------|----------------------------------------------------------------------------------------------------|--|--|--|--|
|                                     | Fermer automatiquement les commentaires pour les articles vieux de plus de 14 🛛 😳 jours                                                                                                   |  |  |  |  |
|                                     | Activer les commentaires imbriqués jusqu'à 5 🛊 niveaux                                                                                                    |  |  |  |  |
|                                     | Diviser les commentaires en pages, avec 50 🔅 commentaires de premier niveau par page et la                                                                                                |  |  |  |  |
|                                     | dernière 💠 page affichée par défaut                                                                                                    |  |  |  |  |
|                                     | Les commentaires doivent être affichés avec le plus ancien 🛊 en premier                                                                                                    |  |  |  |  |

L'option L'auteur d'un commentaire doit renseigner son nom et son adresse de messagerie cochée oblige les visiteurs à indiquer un nom et une adresse de messagerie pour déposer un commentaire.

Avec le thème **Twenty Fourteen**, voici le formulaire de commentaire avec cette option cochée. Notez la présence des astérisques rouges pour indiquer la saisie obligatoire des champs **Nom** et **E-Mail**.

| LAISSER UN COMMENTAIRE                                                                                                    | isterning |
|----------------------------------------------------------------------------------------------------|-----------|
| Votre adresse de messagerie ne sera pas publiée. Les champs obligatoires sont indiqués avec *                                                                                                    |           |
| Nom *                                                                                                    |           |
| E-Mail *                                                                                                    |           |
| Site web                                                                                                    |           |
| Commentaire                                                                                                    |           |
|                                                                                                    |           |
|                                                                                                    |           |
| li di                                                                                                    |           |
| Vous pouvez utiliser ces balises et attributs <u>HTML</u> : <a "="" href="" title=""> <abbr<br>title=""&gt; <acronym title=""> <b> <blockquote cite=""> <cite><br/><code> <del datetime=""> <em> <i> <q cite=""> <strike> <strong></strong></strike></q></i></em></del></code></cite></blockquote></b></acronym></abbr<br></a> |           |
| LAISSER UN COMMENTAIRE                                                                                                    |           |

Lorsque vous testez WordPress en local, sur votre machine, pour bien tester les commentaires, il convient d'ouvrir votre site WordPress dans un autre navigateur. Ainsi vous aurez bien deux sessions ouvertes : celle de l'administrateur et celle d'un visiteur.

Le formulaire de commentaire avec l'option non cochée :

| LAISSER UN COMMENTAIRE                                                                                                    | ALCONT OF ALCONT |
|----------------------------------------------------------------------------------------------------|------------------|
| Votre adresse de messagerie ne sera pas publiée.                                                                                                    | Ber              |
| Nom                                                                                                    |                  |
| E-Mail                                                                                                    |                  |
| Site web                                                                                                    |                  |
| Commentaire                                                                                                    |                  |
|                                                                                                    |                  |
|                                                                                                    |                  |
| Vous pouvez utiliser ces balises et attributs HTML: <a href="" title=""> <abbr<br>title=""&gt; <acronym title=""> <b> <blockquote cite=""> <cite><br/><code> <del datetime=""> <em> <i> <q cite=""> <strike> <strong></strong></strike></q></i></em></del></code></cite></blockquote></b></acronym></abbr<br></a> |                  |
| LAISSER UN COMMENTAIRE                                                                                                    |                  |

L'option Un utilisateur doit être enregistré et connecté pour publier des commentaires permet d'autoriser les commentaires uniquement pour les utilisateurs référencés du site.

Si cette option est cochée, voilà le message affiché avec le thème Twenty Fourteen :

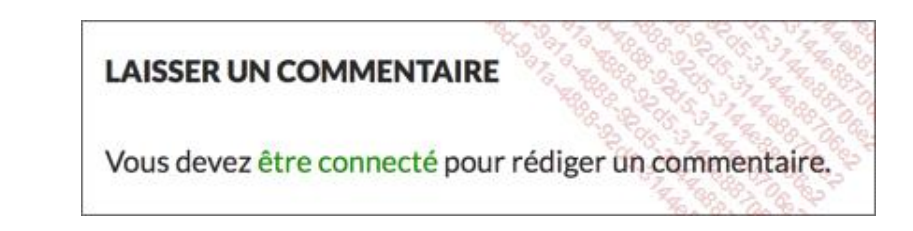

L'option Fermer automatiquement les commentaires pour les articles vieux de plus de X jours permet de ne plus autoriser les commentaires au-delà du nombre de jours indiqués. Le nombre de jours est calculé par rapport à la date de publication des articles ou des pages.

Si cette option est cochée, le thème par défaut **Twenty Fourteen** n'affiche pas de message particulier ni de formulaire de commentaire.

 WordPress permet de répondre à un commentaire publié et affiche la réponse avec une indentation afin de bien visualiser les réponses successives. L'option Activer les commentaires imbriqués jusqu'à X niveaux permet d'indiquer combien de niveau d'imbrication vous souhaitez afficher. Voilà un exemple avec un seul niveau d'imbrication, donc une seule réponse à un commentaire publié, avec le thème **Twenty Fourteen** :

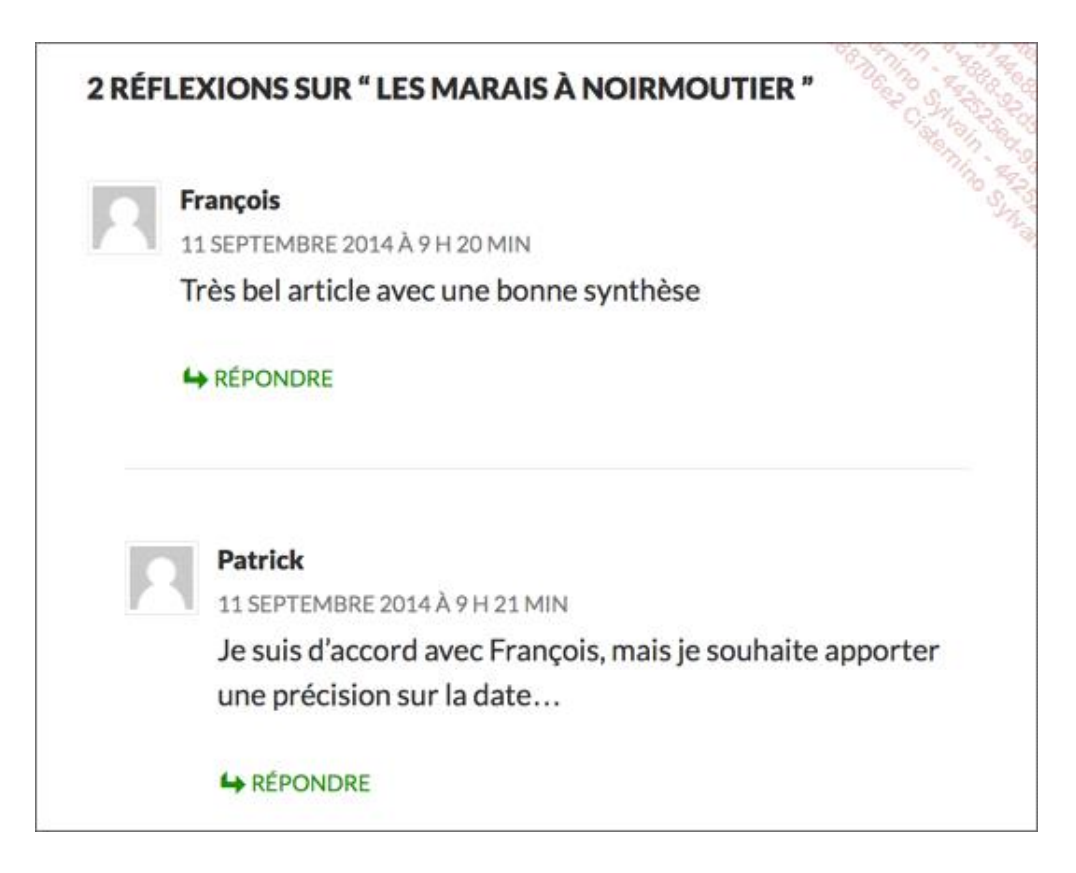

- L'option Diviser les commentaires en pages, avec X commentaires de premier niveau par page et la dernière/première page affichée par défaut permet d'afficher une pagination automatique s'il y a plus de X commentaires pour un article ou une page. Vous pouvez choisir d'afficher la dernière ou la première page des commentaires en premier.
- L'option Les commentaires doivent être affichés avec le plus ancien/récent en premier permet d'afficher les commentaires les plus anciens ou les plus récents en premier.

Si vous apportez une modification, en bas de l'écran, cliquez sur le bouton Enregistrer les modifications.

#### 3. Les notifications des commentaires

En tant qu'administrateur, vous pouvez être prévenu par mail, dès qu'un nouveau commentaire est publié et dès qu'un commentaire est en attente de modération, avec les options de **M'envoyer un message lorsque**.

| M'envoyer un message | Un nouveau commentaire est publié                               |  |  |
|----------------------|-----------------------------------------------------------------|--|--|
| lorsque              | <ul> <li>Un commentaire est en attente de modération</li> </ul> |  |  |

Si vous apportez une modification, en bas de l'écran, cliquez sur le bouton Enregistrer les modifications.

#### La publication des commentaires

Vous pouvez aussi imposer des règles pour la publication des commentaires avec les options **Avant la publication** d'un commentaire.

- L'option Le commentaire doit être approuvé manuellement permet de ne publier un commentaire que si celui-ci est approuvé par un utilisateur du site ayant les droits nécessaires.
- L'option L'auteur d'un commentaire doit avoir déjà au moins un commentaire approuvé permet de ne plus approuver systématiquement les commentaires d'un visiteur ayant eu un commentaire déjà approuvé. Cela permet de faire confiance aux visiteurs qui ont eu déjà un commentaire approuvé et cela permet de réduire le nombre de commentaires à modérer.
- ✤ Si vous apportez une modification, en bas de l'écran, cliquez sur le bouton Enregistrer les modifications.

# 5. La modération des commentaires

WordPress permet de mettre automatiquement en fil d'attente de modération un commentaire, si celui-ci contient plus de X de ces éléments interdits :

- un ou plusieurs mots-clés,
- un nom de visiteur,
- un site Web,
- une adresse mail,
- ou une adresse IP.

Vous devez saisir ces éléments interdits dans le champ de saisie Modération de commentaires. Attention, vous ne devez saisir qu'un seul élément interdit par ligne.

| Modération de<br>commentaires | Garder un commentaire dans la file d'attente s'il contient plus de 2 : lien(s) (une des caractéristiques typiques d'un<br>commentaire indésirable (spam) est son nombre important de liens)                                                                                                    |
|-------------------------------|----------------------------------------------------------------------------------------------------|
|                               | Lorsqu'un commentaire contient l'un de ces mots dans son contenu, son nom, son adresse web, son adresse de messagerie,<br>ou son IP, celui-ci est retenu dans la <u>file de modération</u> . Un seul mot ou une seule IP par ligne. Cette fonction reconnaît<br>l'intérieur des mots, donc « press » suffira pour reconnaître « WordPress ». |
|                               | sexe<br>porno<br>drogue                                                                                                    |
|                               |                                                                                                    |
|                               |                                                                                                    |

Si un commentaire contient un élément interdit, il sera automatiquement placé en attente de modération. Voilà l'affichage que vous obtiendrez.

| Auteur                 | Commentaire                                                                                    | En réponse à                                          |
|------------------------|------------------------------------------------------------------------------------------------|-------------------------------------------------------|
| Bruno<br>bruno@porn.sx | Envoyé le 11/09/2014 à 9 h 33 min<br>Visitez le meilleur site porno, pour les amateurs de sexe | Les marais à<br>Noirmoutier<br>3 Afficher<br>Tarticle |

Sur le même principe, WordPress vous permet de gérer une Liste noire pour les commentaires. Cela permet de mettre en commentaires indésirables tous les commentaires ayant un des mots interdits spécifiés. Utilisez le champ de saisie pour indiquer tous les mots interdits.

| Liste noire pour les<br>commentaires | Lorsqu'un commentaire contient l'un de ces mots dans son contenu, nom, adresse web, adresse de<br>messagerie, ou IP, le marquer comme indésirable. Un seul mot ou IP par ligne. Il reconnaît<br>l'intérieur des mots, donc « press » suffira pour reconnaître « WordPress ». |
|--------------------------------------|----------------------------------------------------------------------------------------------------|
|                                      | sexe<br>sex                                                                                                    |
|                                      | porno yorno                                                                                                    |
|                                      | anti-juif<br>antijuif                                                                                                    |
|                                      | antiarabe<br>anti-noir<br>antinoir                                                                                                    |

Si un commentaire contient un mot-clé interdit, il sera automatiquement placé dans les indésirables.

| Commentaires     | rouvé | s   Indésirabl                  | es (2)   Corbeille (0)                                         |              | Options de l'écran Alde<br>Chercher un commentaire  |
|------------------|-------|---------------------------------|----------------------------------------------------------------|--------------|-----------------------------------------------------|
| Actions groupées | \$    | Appliquer                       | Tous les types de commer 🛊                                     | Filtre       | Supprimer tous les indésirables 2 éléments          |
| Auteur           |       | Commentaire                     |                                                                | En réponse à |                                                     |
| antitout@txg.com |       | Envoyé le 11<br>Je suis anti-ju | /09/2014 à 9 h 41 min<br>uif, anti-arabe et anti-noir ! YEAH ! |              | Les marais à<br>Noirmoutier<br>Afficher<br>Farticle |

Si vous apportez une modification, en bas de l'écran, cliquez sur le bouton Enregistrer les modifications.

### 6. Les avatars des visiteurs

À la publication des commentaires, une petite illustration peut être affichée pour personnifier le visiteur qui a laissé un commentaire. Ces illustrations s'appellent des avatars.

Dans la zone Avatars, laissez cochée l'option Afficher les avatars.

| Avatars                                                        |                                                                                                    |                                                                                                    |
|----------------------------------------------------------------|----------------------------------------------------------------------------------------------------|----------------------------------------------------------------------------------------------------|
| Un avatar est une image qui v<br>de le reconnaître. Vous pouve | ous suit de site en site, apparaissant à côté de votre n<br>z ici activer l'affichage des avatars des gens qui laisser | om quand vous laissez un commentaire sur un site capable<br>it un commentaire sur votre site.                    |
| Affichage des avatars                                          | Afficher les avatars                                                                                                   | and the second second second second second second second second second second second second second second second |

Ensuite, vous pouvez choisir quel avatar afficher, dans les options Avatar par défaut.

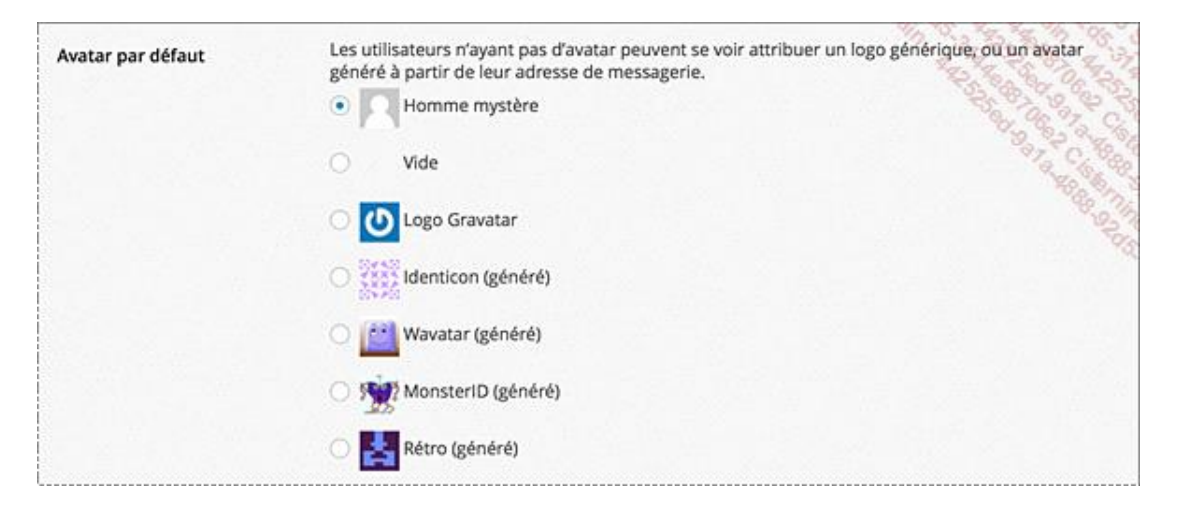

✤ Si vous apportez une modification, en bas de l'écran, cliquez sur le bouton Enregistrer les modifications.